南宁理工学院 2024 级成人教育新生入学报到流程

一、微信扫码登录

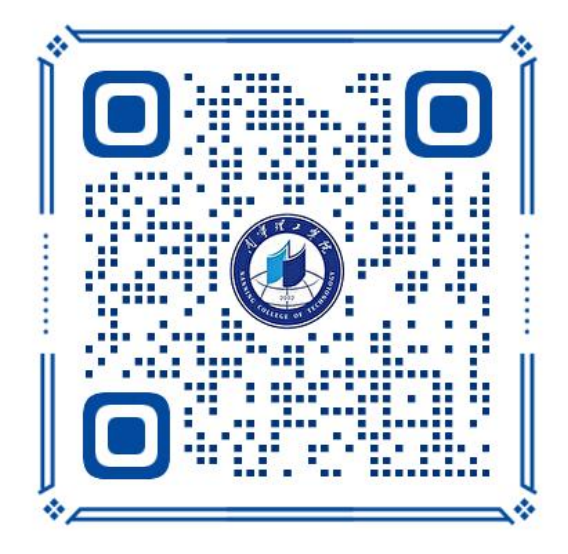

输入用户名为身份证号码,初始密码 6666666

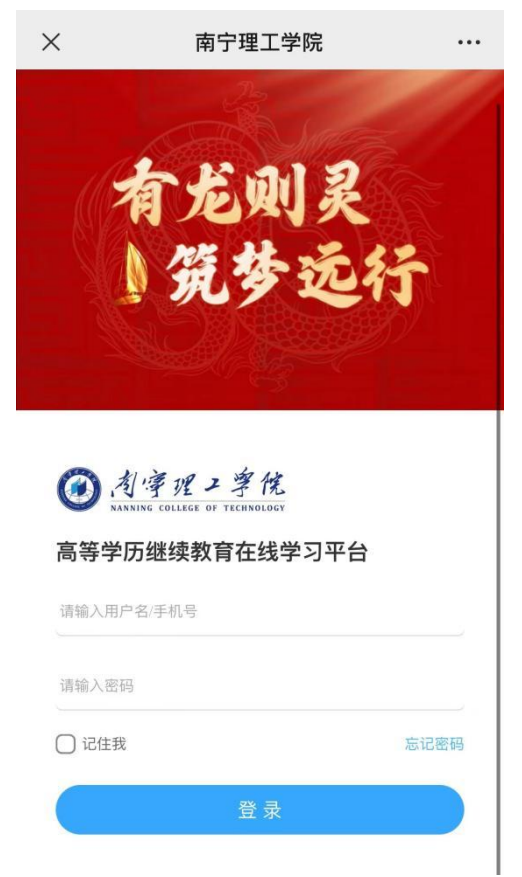

二、入学报道——1身份证件上传2人像采集照片采集3人像比对

| <             | 我的                 | 9                   |       |
|---------------|--------------------|---------------------|-------|
|               | nnlgcs02<br>电气工程及非 | <b>非自动化(</b>        |       |
| <b>以</b> 我的课程 | ● 入学报到             | <b>会</b><br>我的论文    | 乙我的笔记 |
| 日、我的问答        | <b>人</b><br>我的消息   | 操作指南                | 田東多应用 |
|               |                    |                     |       |
| 國良师           | 在线 提供技术支           | <del>《持用户协议与题</del> | 基私政策  |

步骤 1、证件信息核对 按照要求上传身份证照片系统自动读取信息并核对,再点下一步

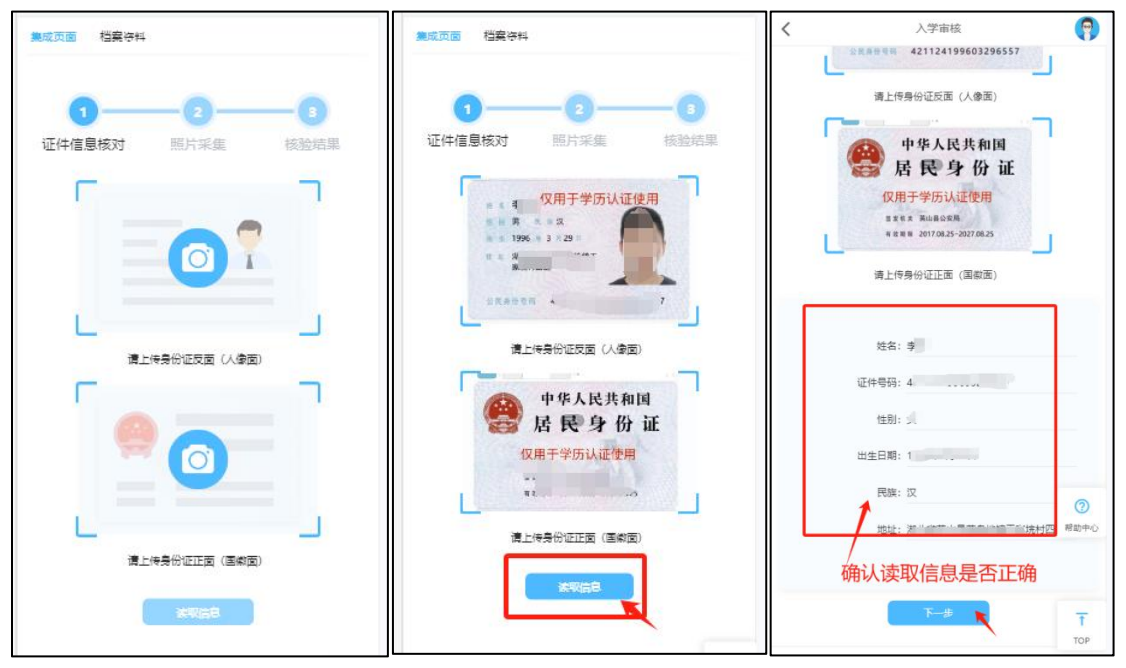

温馨提示:上传身份证照片时,请确保身份证**边框完整、字体清晰、亮度均匀**,否则将影响 识别信息读取

## 步骤2、人像照片采集

注意打开手机摄像头拍照权限,调整好角度和周围光线,完成照片采集后系统自 动进行人脸比对

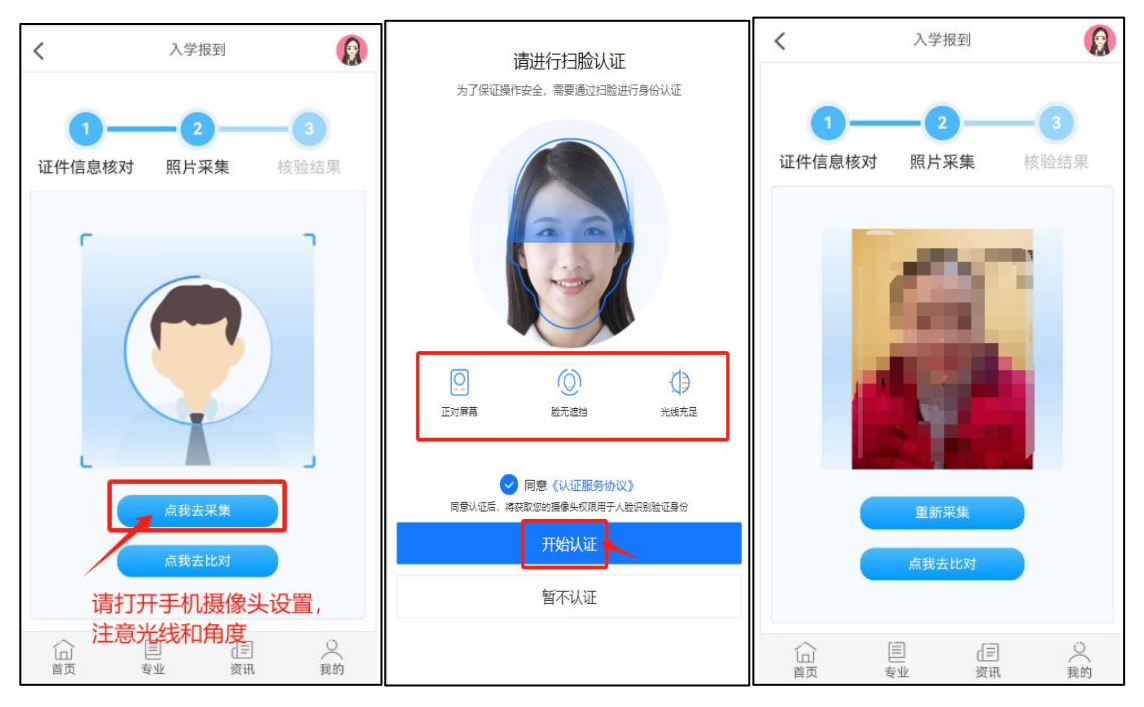

- 步骤3、核验结果比对
- "点我去比对"系统完成自动完成采集照片 VS 录取照片,采集照片 VS 身份证照片,录取照片 VS 身份照片 三项比对结果

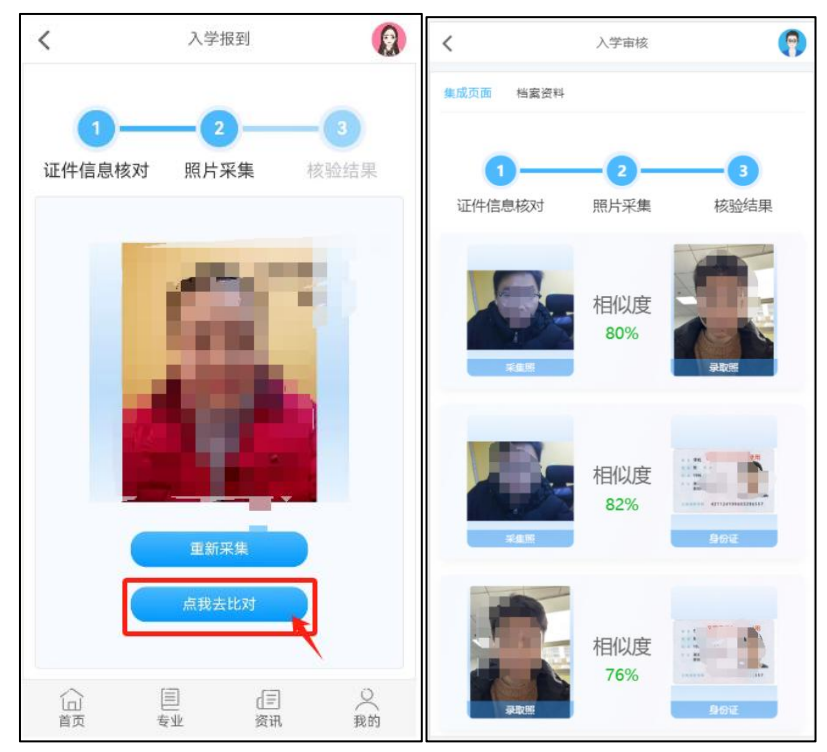

注意:如相似度低于 50%,请返回重新采集照片比对

## 三、入学审核一档案资料填写

1.个人基本信息系统读取,其他信息请按照要求全部完成后点保存

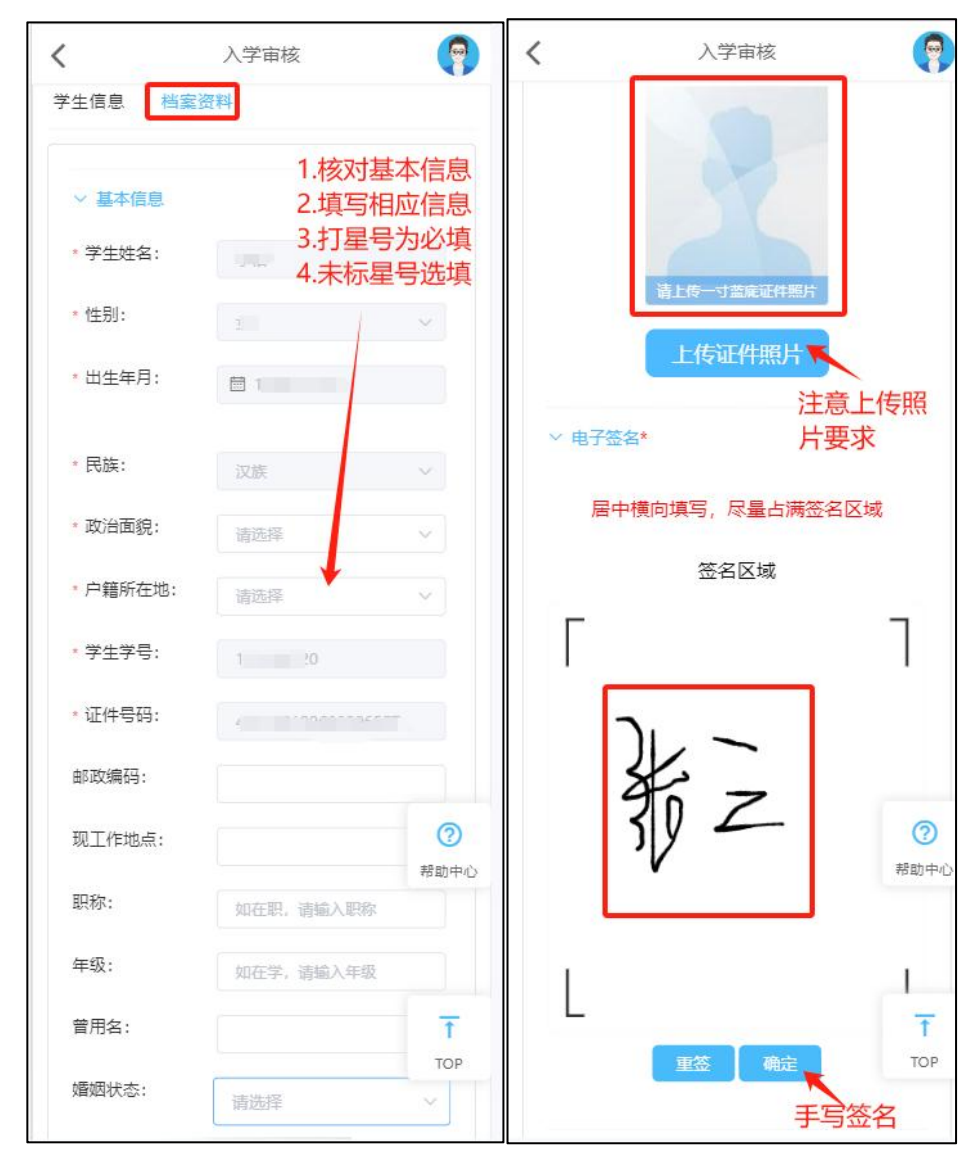

2.专升本学生需上传专科毕业证照片并上传专科电子注册备案表

|                                                                                                    | +                                     |
|----------------------------------------------------------------------------------------------------|---------------------------------------|
| ~ 学历认证报告*                                                                                                    | 上传专科毕业证照<br>片,要求四角齐全                  |
| 请下载如下图所示学<br>将自动识别证书相关                                                                                                    | 5历证书(PDF格式)后上传,上传后<br>信息,点击前往学历证书下载地址 |
| 44<br>80<br>80 (1996)<br>90 (1997)<br>90 (1997) | ENERGY CALVARANE                      |
| <b>100</b>                                                                                                    |                                       |
| 姓名:                                                                                                    | 学信网下载                                 |
| 出生年月:                                                                                                    | *** ********************************* |
| 专科毕业学校:                                                                                                    | 大学 历电子注册名<br>客上传后:::                  |
| 专科毕业证书编号:                                                                                                    | 1 33344 统自动读取信                        |
| 专科学历电子注册备案<br>表在线验证码:                                                                                                    |                                       |
| ☑本人保证填写和上传的<br>假信息带来的一切法律费                                                                                                    | 的信息真实、准确,并愿意承担由 <sup>-</sup>          |
| L.                                                                                                    | 传电子注册备室表                              |

3、学习经历(必填)、工作经历(选填)、家庭成员(必填),完成以上信息点击保存

| here here and a               |           |
|-------------------------------|-----------|
| *超止时间:                        |           |
| ■ 超始时间                        | 目 截止时间    |
| *证明人:                         |           |
| 遗输入证明人                        |           |
| 1777 取消                       |           |
|                               | 添加经历      |
| > 工作经历(最多添加44)                | ≥→选填      |
| ~ 家庭成員* (最多添加4                | <u>条)</u> |
| *姓名:                          | 必填        |
| 年龄:                           |           |
| 0                             |           |
| <sup>*</sup> 关系:              |           |
| *<br>工作单位:                    |           |
| 清输入证明人                        |           |
| *政治面貌:                        |           |
|                               |           |
| 请选择                           |           |
| 请远译<br>手机号码:                  |           |
| 请选择<br>手机号码:                  |           |
| 请选择<br>手机号码:<br><b>暂存</b> 取消  |           |
| 音読辞<br>手机号码:<br>者存 取消         |           |
| 请选择<br>手机号码:<br><b>暂存 取</b> 消 | 添加成员      |
| 音読辞 手机号码:                     | 添加成员      |
| 音読辞 手机号码:   暫存 取消             | 添加成员      |

四、核对本人信息

| <        | 个人中心    | <b>3</b>         |
|----------|---------|------------------|
| 入学信息     | 彩定账号    |                  |
| ~ 基本信息   |         |                  |
| • 学生姓名:  | ▲ 核对填写信 | 息                |
| • 性别:    |         |                  |
| • 出生年月:  | 03-29   |                  |
| · 民族:    | 汉1      |                  |
| •政治面貌:   |         |                  |
| · 户籍所在地: |         |                  |
| ・学生学号:   | 14720   |                  |
| • 证件号码:  | 4211 57 |                  |
|          |         |                  |
| ∨ 证件信息   |         |                  |
|          |         | <b>⑦</b><br>帮助中心 |
| ~ 学历认证报告 |         | TOP              |

## 五、入学资料下载及上传

1.点击更多应用,进入文档中心

2.下载录取通知书

3.专升本学生请务必下载新生前置学历认证告知书

4.专升本学生请务必下载 2024 级新生入学承诺书,并填写拍照上传至系统中。

| <    | 我的                 | 学习                | (?)  | <   |       | 更多       | 应用             | 9     | < |        | 文档中心                     |
|------|--------------------|-------------------|------|-----|-------|----------|----------------|-------|---|--------|--------------------------|
|      | nnlgcs02<br>电气工程及非 | 【自动化(…            |      |     |       |          |                |       |   | 标题     | 2024级新生入学承诺书             |
|      |                    |                   |      | *   | 入学报到  |          |                | >     |   |        |                          |
|      | •                  | •                 | •    | •   | 个人中心  |          |                | >     |   | 说明     | 请下载-打印-填写-拍照-上传。         |
| 我的课程 | 入学报到               | 我的论文              | 我的笔记 | Q   | 我的课程  |          |                | >     |   | 操作     | 下载模板 下载 上传               |
| P    |                    | 0                 |      | Ê   | 我的成绩  |          |                | >     |   | 标题     | 新生前置学历认证告知书              |
| 我的问答 | 我的消息               | 操作指南              | 更多应用 | 1   | 我的笔记  |          |                | >     |   | 17/162 |                          |
|      |                    |                   |      | 0   | 我的问答  |          |                | >     |   | 说明     | 请认真阅读专升本新生前置学历认证告<br>知书。 |
|      |                    |                   |      |     | 我的账户  |          |                | >     |   | 操作     | 下载模板 下载 上传               |
|      |                    |                   |      |     | 人像录入  |          |                | >     | - | 1-02   |                          |
| 回良师  | 在线 提供技术支           | [持 <u>用户协议与</u> ] | 隐私政策 | and | 文档中心  |          |                | >     |   | 标题     | 求取进知节                    |
|      |                    |                   |      |     | 🗊 良师在 | E线 提供技术支 | 转 <u>用户协议与</u> | 隐私政策  |   | 说明     | 你有一份录取通知书,请下载查收!         |
| 公正   | 重                  | d≡<br>资讯          | 〇我的  | 1   | へ回    | 目        | (三)<br>资讯      | ○( 我的 |   | 操作     | 下载模板 下载 上传               |
|      | <                  | >                 |      |     |       | <        | >              |       |   |        | < >                      |